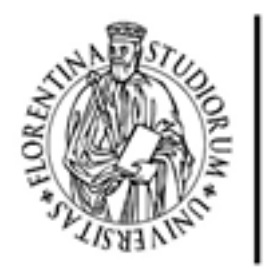

DEGLI STUDI FIRENZE

Firenze, 30/11/2020

Ai Soci del Circolo Dipendenti UNIFI

Caro Socio,

con questa mail Ti avvisiamo che a partire dalle <u>ore 0:00 del 1 Dicembre e fino alle ore 12:00 del 15</u> <u>Dicembre</u> puoi collegarti al sistema di votazione on-line cliccando sul link

## https://w3.polosociale.unifi.it/apps/cufi

che Ti indirizzerà nella pagina di gestione del Circolo Dipendenti dell'Università di Firenze. Potrai così avere accesso alla scheda elettorale ed esprimere il tuo diritto di voto contribuendo a:

1) eleggere i 15 membri del Consiglio Direttivo, (per il quale puoi esprimere 5 preferenze tra i candidati proposti e quelli di tua scelta);

2) eleggere i 3 membri effettivi del Collegio dei probiviri, (per il quale puoi esprimere 2 preferenze tra i candidati proposti e quelli di tua scelta).

La procedura di voto è semplice e può essere effettuata in breve tempo. Te la riassumiamo perché tu possa eseguirla in tutta sicurezza:

1) Clicca sul link sopra indicato.

**2) Una** volta aperta la pagina web di gestione ti verrà chiesto di digitare la tua User-id e la tua Password:

- se sei un dipendente Unifi, digita la tua matricola come User-id, e la tua Password che usi per i servizi online di Ateneo, conferma e sarai portato subito alla pagina di Elezioni 2020; da qui passerai a "Vota". [N.B.. Si ricorda che i soci dipendenti che avessero problemi con le proprie credenziali di Ateneo possono accedere con il numero della tessera sociale pur dovendo poi fare la procedura di Cambio Password riportata qui sotto. In alternativa i soci possono scrivere a circolo@unifi.it: la posta viene monitorata continuamente per una risposta il più possibile veloce];
- se sei un pensionato puoi digitare il numero di tessera sociale come User-id e nel caso ti ricordassi la Password puoi digitarla, conferma e arriverai alla pagina di Elezioni 2020; da qui passerai a "Vota".

**3) Nel caso** non ti ricordassi la Password (dipendente o pensionato) devi effettuare la procedura di "Cambio Password" e quindi:

a) devi lasciare vuoto il campo Password nella pagina iniziale e in questa pagina clicca su "Clicca qui";
b) si aprirà una pagina in cui ti verrà chiesto di inserire l'indirizzo mail che hai dichiarato all'atto dell'iscrizione al circolo: scrivere l'indirizzo mail, premere INVIO. [N.B. Nel caso ti apparisse il messaggio "La mail inserita non corrisponde a quella dichiarata all'atto dell'iscrizione" devi fermare la procedura e notificarlo a circolo@unifi.it per poter fare una verifica; la posta viene monitorata continuamente per una risposta il più possibile veloce];

**c)** riceverai un messaggio: "Abbiamo inviato all'indirizzo indicato una mail contenente il link per l'accesso temporaneo al sistema".

d) Apri la tua posta elettronica, apri la mail ultima arrivata e clicca sul link contenuto nella mail;

e) sarai di nuovo indirizzato alla pagina di accesso iniziale dove troverai i due campi iniziali, (User-id e Password) riempiti;

**f)** qui premi su Accedi; il sistema ti porterà nella pagina del cambio della Password Temporanea in Password definitiva;

**g)** qui, digiterai nei due campi la nuova password, e dopo aver cliccato su Cambia e apparirà il messaggio "Operazione terminata con successo".

**h)** Si esce e sarai riportato alla pagina iniziale dove potrai digitare La User-id e la Password che hai scelto.

Confermando sarai portato alla pagina di "Elezioni 2020" e da qui passerai a: "Vota", per compiere le scelte che credi.

Crediamo che tutti possano così dare il loro contributo a realizzare in maniera compiuta questo importante momento della vita sociale, pur in presenza di una forte emergenza sanitaria, in modo da dare continuità operativa all'attività del Circolo anche nel futuro più immediato.

Ringraziamo tutti per la comprensione dei nostri sforzi e siamo a disposizione per ogni e qualsiasi problema.

Il Presidente Domenico Sepe